## Sale/Auction

## Getting Ready for Sale – Entries and Results

At your fair, you will mark entries as sale items (auction or block), and then enter results that will allow you to create a sale order based on class or division placings if that is your process.

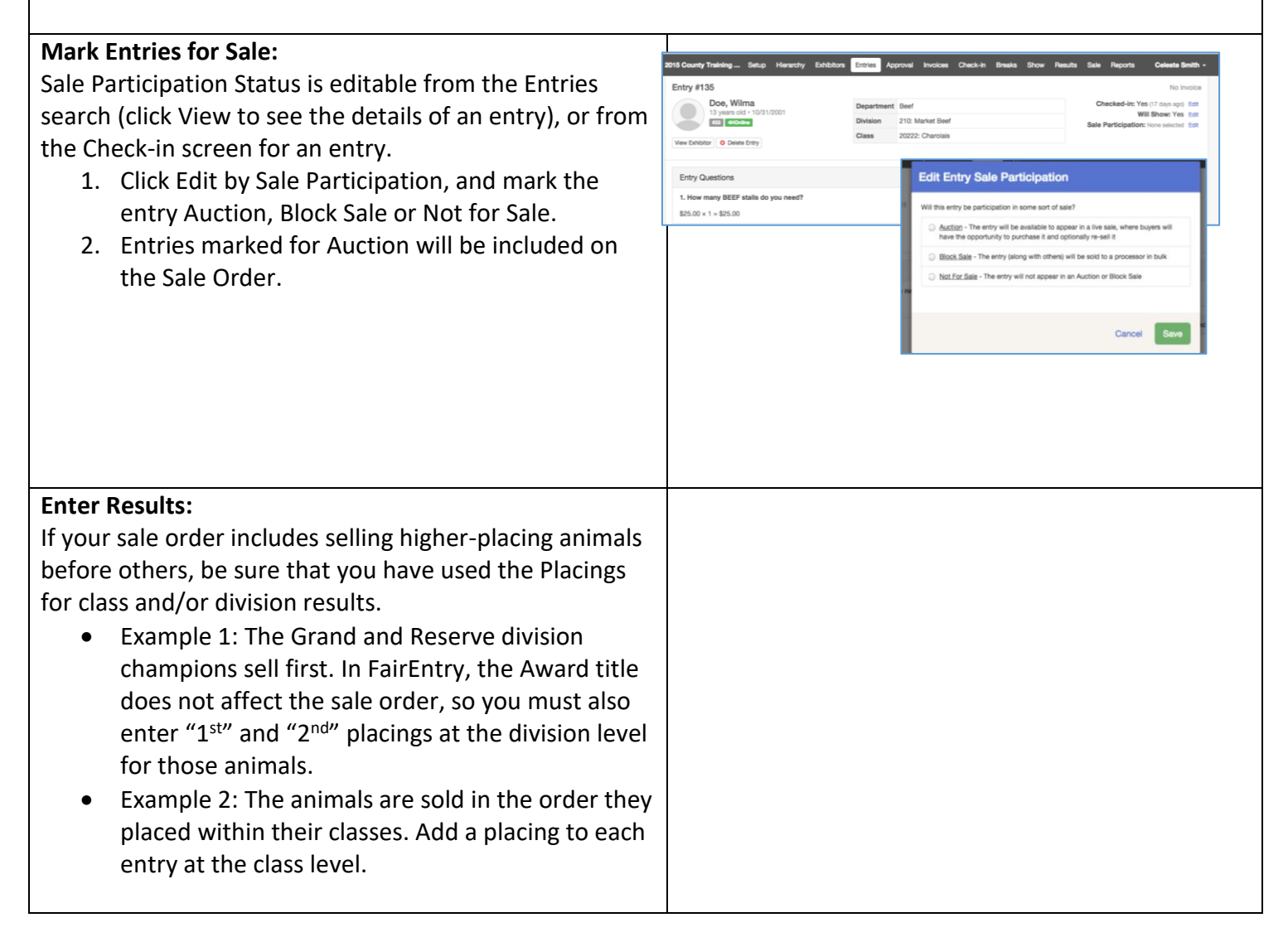